## **User Manual** คู่มือการเชื่อมต่อ เข้า Homie Cloud สำหรับ iOS

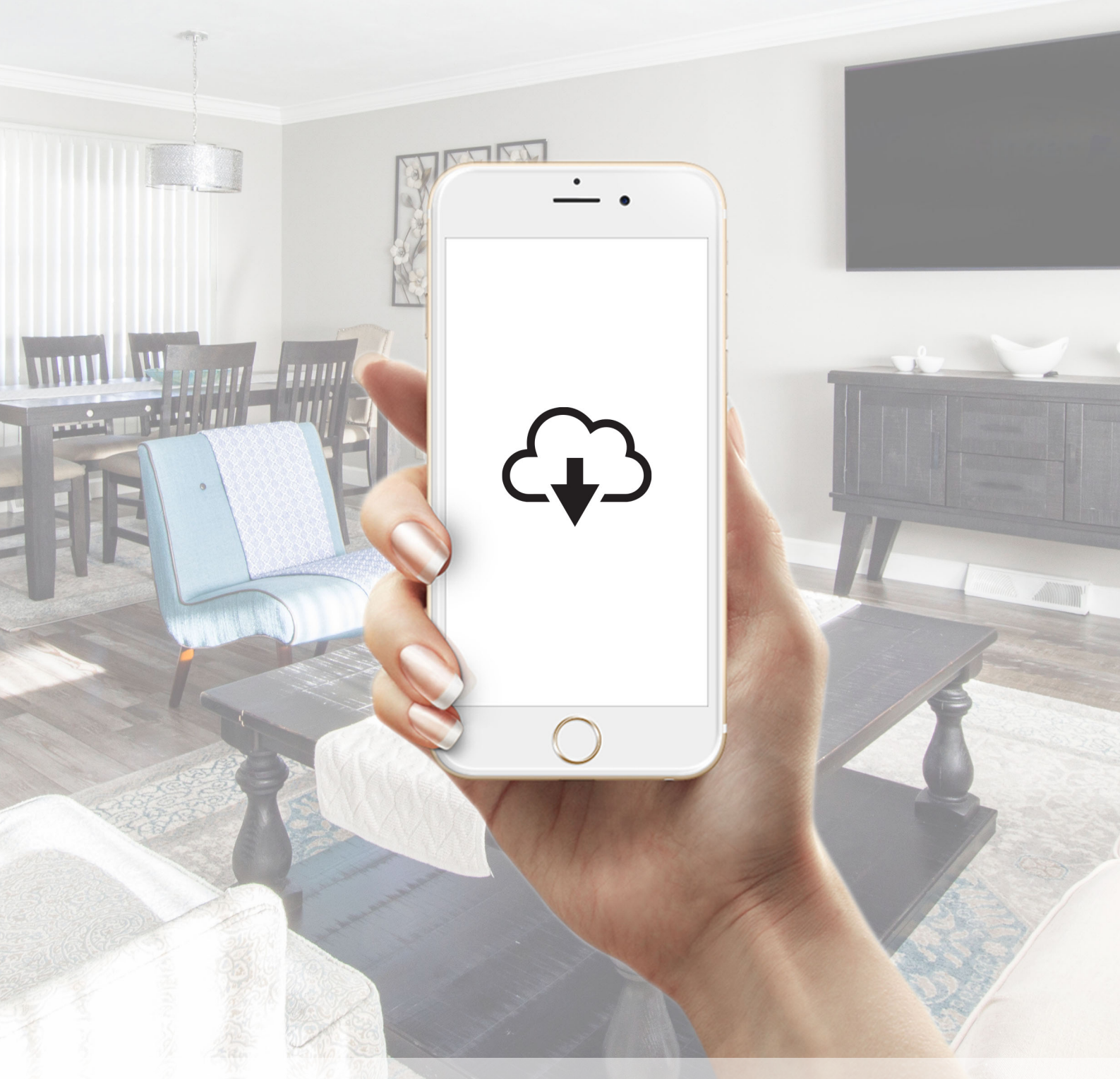

Home Control & Automation by HOMiE

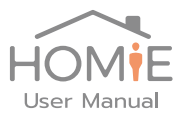

- 1. ให้ลงทะเบียน เพื่อควบคุมผ่าน Cloud ที่ http://control.mhzthai.com ให้เรียบร้อย
- Connect เข้า Wifi ของ SmartTimer-xxxx โดยให้จำชื่อ Wifi นี้ไว้ เพราะต้องใช้งานใน ขั้นตอนถัดไป

| •• <b>•</b> •• A | IS 🗢 16:58       | ۲      | 65% 🔳 )      |
|------------------|------------------|--------|--------------|
| <b>&lt;</b> s    | ettings Wi-Fi    |        |              |
|                  |                  |        |              |
|                  | Diamond          |        | ତ (i         |
|                  | DIRECT-9209F640  |        | <b>२</b> (i) |
|                  | HUAWEI BTV       |        | <b>२</b> (i) |
|                  | HUAWEI_NXT-L29_8 | BEF8 🔒 | <b>∻</b> (i) |
|                  | ox007            |        | ତ (i)        |
|                  | Robot-CEE3       |        | <b>∻</b> (i) |
|                  | SmartTimer-4259  |        | <b>∻</b> (i) |
|                  |                  |        |              |

 เปิด Browser และเข้าไปที่ SmartTimer-xxxx.local (ชื่อเดียวกับชื่อ อุปกรณ์ และเติมท้าย .local) หากจำไม่ได้ จะมีติดไว้ที่ฝาของอุปกรณ์

| III AIS 🗢                 | 16:46        | 67%     |            |              |         |       |
|---------------------------|--------------|---------|------------|--------------|---------|-------|
| smarttimer-42             | 259.local    | Scancel | III AIS 🗢  | 16:46        | ۲       | 67% 🔳 |
| Google Sear               | ch           |         | sma        | arttimer-425 | 9.local | Ç     |
| Q smarttim                | er-4259.loca | I       |            | Sotting      |         |       |
| On This Page (no matches) |              |         | Setting    |              |         |       |
| Find "smartt              | imer-4259.lo | cal″    | Password:  |              |         |       |
|                           |              |         | get status | )            |         |       |
|                           |              |         |            |              |         | )     |
|                           |              |         |            |              |         |       |
| q w e                     | r t y u      | i o p   |            |              |         |       |
| a s d                     | fgh          | j k I   |            |              |         |       |
| Ω Z X                     | c v b        | n m 🗵   |            |              |         |       |
| 123 🌐 👰                   | space        | . Go    | < >        | Û            |         |       |

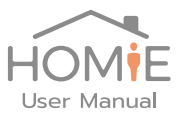

 Login เข้าอุปกรณ์ โดยใช้ Password 12345678 จะเห็นสถานการณ์เชื่อมต่อ อินเตอร์เน็ตของ อุปกรณ์

| III AIS 🗢                           | 16:58                             | ۹ 64% |  |  |  |
|-------------------------------------|-----------------------------------|-------|--|--|--|
| Not Secure -                        | Not Secure — smarttimer-4259.lc 🖒 |       |  |  |  |
| Setting                             |                                   |       |  |  |  |
| Password: •                         | ••••                              |       |  |  |  |
| Device is<br>Please con<br>home Wi- | OFFLINE<br>meet device to<br>Fi   | your  |  |  |  |

5. เลือก Get wifi list เพื่อสั่งให้อุปกรณ์ค้นหา wifi ในบริเวณนั้น และเลือก wifi ที่ต้องการ เชื่อมต่อจากใน list ใส่ password และกด connect wifi อุปกรณ์จะทำการ reboot และ พยายามเชื่อมต่อเข้า Wifi ที่เลือก หากเชื่อมต่อไม่สำเร็จภายใน 2 นาที อุปกรณ์จะเปลี่ยนกลับมา เป็น mode direct wifi อีกครั้ง และ สามารถตั้งได้ใหม่ได้

| III AIS 🗢                             | 16:59                                                            | ● 64%               | , |  |
|---------------------------------------|------------------------------------------------------------------|---------------------|---|--|
| Not Secure                            | — smarttime                                                      | er-4259.l⊂ <b>(</b> | • |  |
| Password: (                           | •••••                                                            |                     |   |  |
| get status                            |                                                                  |                     |   |  |
| Device in<br>Please co<br>home W      | Device is OFFLINE<br>Please connect device to your<br>home Wi-Fi |                     |   |  |
| Get wifi list                         |                                                                  |                     |   |  |
| Wi-Fi: smartthings<br>Wi-Fi Password: |                                                                  |                     |   |  |
| Connect                               | Wi-Fi                                                            |                     |   |  |
|                                       | Ê                                                                |                     | כ |  |

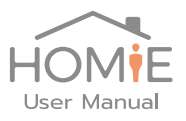

 เมื่อเชื่อมต่อเข้า Wifi ที่บ้านได้สำเร็จ ให้เข้ามาที่หน้าอุปกรณ์นี้อีกครั้ง และเลือก get status จะ พบว่าเป็น Online ในขั้นตอนนี้สามารถกด Connect Cloud ได้เลยอุปกรณ์ก็จะเชื่อมต่อเข้า cloud

| III AIS 🗢                                                 | 16:47            | ۹ 66%      |  |  |  |
|-----------------------------------------------------------|------------------|------------|--|--|--|
| Not Secure -                                              | – smarttimer     | -4259.lc 🖒 |  |  |  |
|                                                           | Setting          |            |  |  |  |
| Password:                                                 | Password:        |            |  |  |  |
| get status                                                | (get status)     |            |  |  |  |
| Device is                                                 | Device is ONLINE |            |  |  |  |
| Click button to connect to cloud                          |                  |            |  |  |  |
| OR                                                        | OR               |            |  |  |  |
| Get Wi-Fi list to connect other<br>Wi-Fi<br>Get wifi list |                  |            |  |  |  |
| < >                                                       | Û                |            |  |  |  |